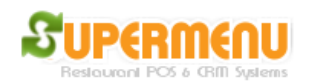

## **Split Payment**

Split Checks and Split Payments are two of the most complex operations that a restaurant need to deal with. Split Checks happens when a group of customers (normally dine-in customers) want to pay exactly what they ordered individually. Therefore, an original check for a big table will be split into multiple checks with different payments. Split Payments happens when a customer want to pay an order with multiple payments such as half cash and half credit. The other scenario is multiple customers want to pay a single check separately, but they do not care about the exactness of the amount based on what they order individually. They often want to split even. In this case, the original check is preserved and multiple payments will be attached to the check. Supermenu POS handles both cases elegantly and simply and easily.

Split payment is used when customers want to share the cost of a ticket, but they do not care the details of sharing. For example, the most common case is they want to split even, or put \$10 cash and the remaining to a credit card.

To do split payment, click on Split Payment Button on the payment screen like below:

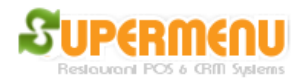

| S Please Select Payment Type |                   |                 |        |     |          |      |       |
|------------------------------|-------------------|-----------------|--------|-----|----------|------|-------|
| CASH                         |                   |                 | Тір    | s:  |          |      | Clear |
|                              |                   |                 |        | Tot | al An    | nour | nt:   |
| CREDI                        | Т                 |                 |        |     | 10.0     | 6    |       |
| ACCOL                        | JNT               |                 |        | C   | Cash Dra | awer |       |
| Notes:                       |                   |                 |        |     |          |      | Clear |
|                              | Cash <sup>-</sup> | <b>Fender</b> e | ed: \$ |     |          | C    | ear   |
|                              |                   | Chang           | ge: \$ |     |          |      |       |
| 1                            | 2                 | 3               | 3      |     | 5        | 1    | 10    |
|                              |                   |                 |        |     |          |      |       |
| 4                            | 5                 | 6               | 5      |     |          |      | - 0   |
| 7                            | 8                 | g               | ,      |     | 20       |      | 50    |
|                              |                   |                 |        |     |          |      |       |
| Back                         | 0                 | -               |        |     | 100      | 2    | 00    |
| Gift Split<br>Payment        |                   |                 | nts    | D   | one      | Ca   | ncel  |

The next screen will go you the option to split the payments:

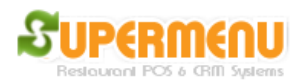

| Split Payment Enter the Split Amounts below: Confirm |      |   |          |    |        |        |     |           |   |        |      |
|------------------------------------------------------|------|---|----------|----|--------|--------|-----|-----------|---|--------|------|
|                                                      |      |   | Clear    |    | Delet  | te     | Rem | aining    |   |        |      |
|                                                      |      |   | Clear    |    | Delete |        | Rem | Remaining |   |        |      |
|                                                      |      |   |          |    |        |        |     |           |   |        |      |
|                                                      |      |   |          |    |        |        |     |           |   |        | -    |
|                                                      |      |   |          |    |        |        |     |           |   |        | =    |
|                                                      |      |   |          |    |        |        |     |           |   |        |      |
|                                                      |      |   |          |    |        |        |     |           |   |        |      |
|                                                      |      |   |          |    |        |        |     |           |   |        |      |
|                                                      |      |   |          |    |        |        |     |           |   |        | +    |
| 1                                                    | 2    | 3 | 4        | 5  | 6      | 7      | 8   | 9         | 0 |        | Back |
|                                                      |      |   |          |    |        | -      |     |           |   | •      |      |
| Total Order Amount: \$10.06                          |      |   |          |    |        |        |     |           |   |        |      |
| C                                                    | lear |   | Split Ev | en | Split  | Even   |     | Add a     |   | Cancel |      |
|                                                      | AII  |   | All      |    | Rema   | aining |     | Payment   |   |        |      |

In the above screen, enter the split amounts in the text fields, for example, enter \$5 first, then \$5.06 in the next, or click remaining to get the remaining amount. Or click on Split Event All to split the amount evenly amount all payments.

When you are done, click on confirm, you will see the next screen:

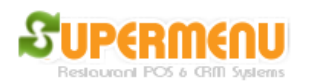

| S Split Payment                | _ |                | -      |             | -               | ×         |  |  |
|--------------------------------|---|----------------|--------|-------------|-----------------|-----------|--|--|
| Enter the Split Amounts below: | ^ | CASH           |        |             | Payment Amount: |           |  |  |
| 5.03 Pay                       |   | CRED           | Т      |             | 5.03            |           |  |  |
| 5.03 Pay                       |   | GIFTC          | ERT    |             | Tips:           | Clear     |  |  |
|                                |   | ACCO           | UNT    |             | Open Ca         | sh Drawer |  |  |
|                                |   | Notes:         |        |             |                 | Clear     |  |  |
|                                | E |                | Cash T | endered: \$ |                 | Clear     |  |  |
|                                |   | Change: \$     |        |             | 0.00            |           |  |  |
|                                |   | 1 2 3<br>4 5 6 |        | 10          | 20              |           |  |  |
|                                |   |                |        | 30          | 40              |           |  |  |
|                                |   |                |        |             | 50              | 60        |  |  |
|                                | - | 7              | 8      | 9           | 70              | 80        |  |  |
| Amount: \$10.06                |   |                |        | -           | 90              | 100       |  |  |
|                                |   |                |        |             | Done            | Cancel    |  |  |

On this screen, select the payment Type for each split payment. Click on the pay button on the left, the select the payment type on the right. If it is credit, swipe the card or enter the card number, then Click on the button on the right to send the transaction.

When you are done with all payments, click on the Done button to complete the whole transaction.

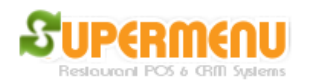

| Split Payment                  |                        | _ |                     |             |           |          | <b>X</b>                             |
|--------------------------------|------------------------|---|---------------------|-------------|-----------|----------|--------------------------------------|
| Enter the Split Amounts below: |                        |   | CASH                |             | P         | ayment A | mount:                               |
| 5.03                           | CREDIT                 |   | CREDIT              |             |           | 5.03     | ;                                    |
| 5.03                           | Pav                    |   | GIFTCERT            |             |           |          |                                      |
|                                |                        |   | ACCOUNT             |             | Tips:     |          | Clear                                |
|                                |                        |   | Notes:              |             |           |          | Clear                                |
|                                |                        | E | Card Number: 546    | 54564564565 | 546       | Swipe    |                                      |
|                                |                        |   | Expiration Date (MM | //YY): 11   | 22        | Clear    | If you                               |
|                                |                        |   | CVV Number: 222     | Zip: 2222   | 2 Clear A |          | Manually<br>Punched In               |
|                                |                        |   | 1                   | 2           |           | 3        | the Credit<br>Card                   |
|                                |                        |   | 4                   | 5           |           | 6        | Number,<br>Click Here<br>to Complete |
|                                |                        | - | 7                   | 8           |           | 9        | Credit<br>Card                       |
| Tota<br>Amour                  | l Order<br>nt: \$10.06 |   | Back                | 0           |           | •        | Iransaction                          |
|                                |                        |   |                     |             | Do        | ne       | Cancel                               |

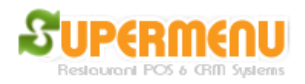

# **Split Checks**

Split checks happen when in a dine-order, the customers want o split the order item by item into multiple checks so they can pay separately:

In this case, click on the Split button on the order screen:

| Exit                                                                                                    | Time                                                  | card            |                | No Sale                                | Orders            | Refresh            | Money Drop        | Gift & Loyalty | License          | Help                    | Minimize |  |
|----------------------------------------------------------------------------------------------------|-------------------------------------------------------|-----------------|----------------|----------------------------------------|-------------------|--------------------|-------------------|----------------|------------------|-------------------------|----------|--|
| Dine-In #5: Table: K3 - Manager (2) Undo<br>1 6" Bourbon Chicken 6.09                                       |                                                       |                 |                | Hot & Fresh<br>Toasted                 |                   | BBQ Rib            |                   | Blackened Caj  | un Steak         |                         |          |  |
| Hone<br>Swis<br>1 Salad<br>Mak                                                                              | ey Oat Bread<br>ss<br>I Meatball I<br>e it a Meal \$1 | Marina          | ıra            |                                        | 7.59              | Fresh Subs         | Bou               | en             | Chicken Parmesan |                         |          |  |
| Hone<br>No C<br>Chip                                                                                        | ey Oat Bread<br>heese<br>otle Southwe                 | st Sauc         | e              |                                        |                   | Fresh Salads       | Buf               | falo Chicke    | n                | Chicken and Bacon Ranch |          |  |
|                                                                                                    |                                                       |                 |                |                                        | Fresh Wraps       | Chipoti            | e Steak and Ch    | eese           | Italian B        | MT®                     |          |  |
|                                                                                                    |                                                       |                 |                |                                        |                   |                    | Meatball Marinara |                | ra               | Pastrami                |          |  |
| Kitchen<br>& Seat                                                                                           | Kitchen Split Price +/- Confirm Modify                |                 | Modify<br>Item | Pizza Sub                              |                   |                    | Spicy Italian     |                |                  |                         |          |  |
| Adju                                                                                                    | Sul<br>stment / Disc                                  | o Total<br>ount | (0.00          | %)                                     | \$13.68<br>\$0.00 | Mini<br>Sandwiches | Stea              | k and Chee     | se               | Subway®                 | ) Melt   |  |
| Tax         (5.00%)         \$0.68           Total         \$14.36           Gratuity (Tips)         \$0.00 |                                                       |                 | Breakfast      | t Turkey Breast, Ham and Bacon<br>Melt |                   | Bacon              | Tuscan Chicken    |                |                  |                         |          |  |
| Pay                                                                                                    | W<br>Print<br>Check                                   | /aiter:<br>No   | te             | Void                                   | Manager<br>Back   | DRINKS &<br>EXTRAS | Veggie Patty      |                |                  |                         |          |  |

A new Screen will pop up asking for number of split checks:

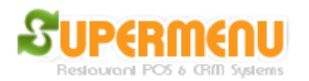

| S Number of Checks |     |       | <b>X</b> |  |  |  |
|--------------------|-----|-------|----------|--|--|--|
| Number of Che      | cks | 2     |          |  |  |  |
| Back               |     | Clear |          |  |  |  |
| 1                  | 2   | 2     | 3        |  |  |  |
| 4                  | 5   | 5     | 6        |  |  |  |
| 7                  | 8   | 3     | 9        |  |  |  |
|                    | 0   | )     |          |  |  |  |
| ОК                 |     |       | Cancel   |  |  |  |

You enter the number of split checks and click on OK. The split check window will pop up.

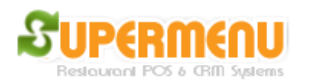

| 🖇 Split Checks for Table K3 |                       |                     |               |          |                                         |                            |                 |                |
|-----------------------------|-----------------------|---------------------|---------------|----------|-----------------------------------------|----------------------------|-----------------|----------------|
| Select the ite              | ems on the left, a    | nd then click       | on the che    | ck on th | e right to add                          | items to                   | the check       |                |
| Name                        | Amount                | Check               | Check 1       | Check    | 2                                       |                            |                 |                |
| 6" Bourbon Chicken          | 6.09                  | Check 1             |               |          |                                         |                            |                 |                |
| Salad Meatball Marinara     | a 7.59                | Check 2             | 1             | \$6.09   | 6'' Bourbo                              | n Chicken                  |                 |                |
|                             |                       |                     |               |          | Subtotal:<br>Tax:<br>Total:<br>Payment: | \$6.09<br>\$0.31<br>\$6.40 |                 |                |
| Deselect<br>All Items Ch    | Sort by<br>eck Name C | Remove<br>heck Name | Delete        | Pay      | Price +/-                               | Notes                      | Tips            | Print          |
| Print<br>All Checks         | Cancel<br>Split       |                     | Add a<br>Seat |          | Add a<br>Check                          |                            | Go Ba<br>Main S | ck to<br>creen |

On this window, the items is displayed on the left, the checks are displayed on the right. There is no limit of how many checks are allowed.

To move an item on the left to the right, click on the item on the left and then click on the check on the right. Do it again until all items are assigned to a check. Then click on the pay button to pay the check.

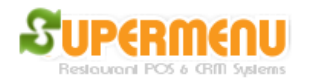

| S Please Select Payment Type |        |             |                       |       |  |  |  |  |
|------------------------------|--------|-------------|-----------------------|-------|--|--|--|--|
| CASH                         |        |             | Tips: CI              |       |  |  |  |  |
| CREDI                        | Т      |             | Total Amount:<br>6.40 |       |  |  |  |  |
|                              |        |             | Cash D                | rawer |  |  |  |  |
| Notes:                       |        |             |                       | Clear |  |  |  |  |
|                              | Cash T | endered: \$ |                       | Clear |  |  |  |  |
|                              |        | Change: \$  | ;                     |       |  |  |  |  |
| 1                            | 2      | 3           | 5                     | 10    |  |  |  |  |
| 4                            | 5      | 6           |                       | 50    |  |  |  |  |
| 7                            | 8      | 9           |                       |       |  |  |  |  |
| Back                         | 0.     |             | 100                   | 200   |  |  |  |  |
| Gift OK                      |        |             | Cancel                |       |  |  |  |  |

You can pay the check one by one until all checks are paid and order will be closed. The original check will be canceled and the split checks will show that they are split from the original check.